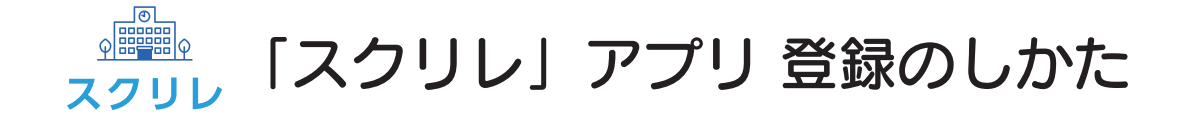

本書は「スクリレ」アプリの利用登録のしかたについて説明しています。

お子さま1人につき、保護者は2人まで登録できます。

登録には、学校または PTA から配布された「スクリレ」アプリ登録案内書が必要です。

「スクリレ」アプリ登録案内書から利用登録できるのは、保護者1人です。2人目の保護者の利用登録は、2ページ目の 「2人目の保護者を利用登録する」の手順に従い、1人目の保護者が発行する「招待用 QR コード」を使って登録してください。

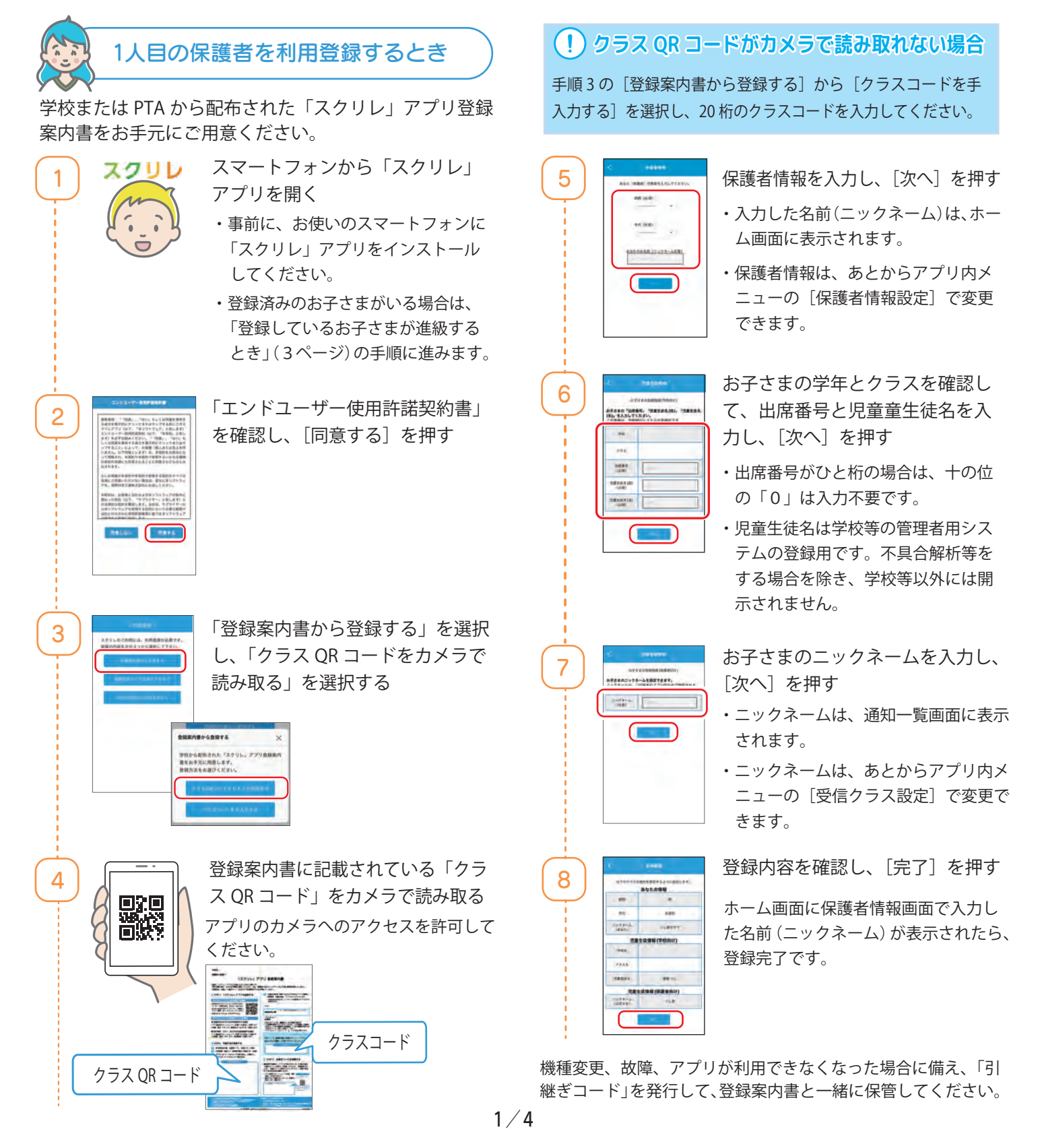

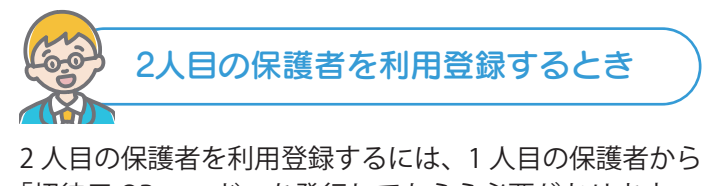

2 入目の保護者を利用登録するには、「入目の保護者から 「招待用 QR コード」を発行してもらう必要があります。 登録が完了している1人目の保護者のスマートフォンを ご用意ください。

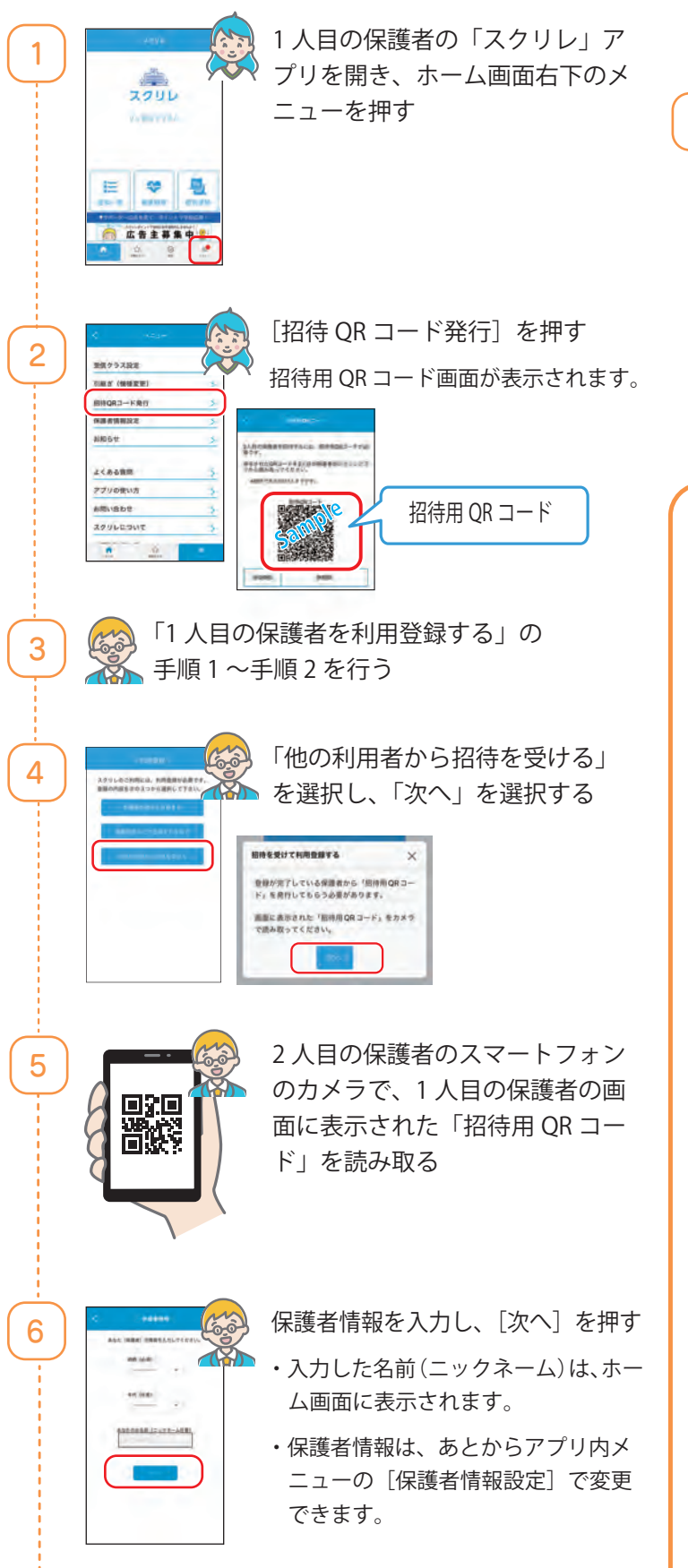

2201

\* B

◎ 広告主募集中 ▮

8

登録内容を確認し、「完了」を押す

- ・1人目の保護者で登録されたお子さま の情報が引き継がれます。
- ・クラスの追加・編集・削除を行う場合は、「1人目の保護者を利用登録する」の手順4以降を行ってください。
  2人目の保護者が設定したお子さまの情報は、1人目の保護者にも反映されます。

ホーム画面に保護者情報画面で入力 した名前(ニックネーム)が表示さ れたら、登録完了です

機種変更、故障、アプリが利用できなくなった場合に備え、 「引継ぎコード」を発行して、登録案内書と一緒に保管して ください。

## <. 「引継ぎコード」を保管する ∕

機種変更、故障、アプリが利用できなくなった場合に 備え、「引継ぎコード」を発行して保管してください。 再登録をするときに、引継ぎコードを使用することで アカウント情報や設定はそのまま利用を再開できます。 引継ぎ QR コードは別のカメラで撮影する、またはスク リーンショットを撮り、クラウドストレージ(フォト や写真)などに保存してください。

- 1) [5
  - [引継ぎ(機種変更)]を押す

2 「スクリレ」アプリを開き、ホーム画面右下の メニューを押す

> 引継ぎ QR コード画面が表示されます。 [引継ぎコード](16 桁 ) は登録案内書にメモをし、 登録案内書と合わせて大切に保管してください。

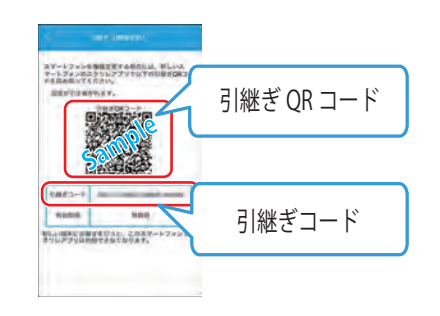

## 📉 詳しい手順を知りたいときはコチラ /

「引継ぎコードを発行する」 https://teachme.jp/108128/manuals/13128136/

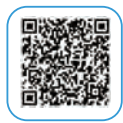

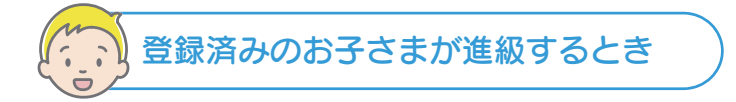

すでに登録済みのお子さまが新年度のクラスに進級すると きは、「登録済みのお子さま」を選択して新年度のクラス を追加します。

・ 昨年度の受信クラスを削除する必要はありません。削 除すると、過去のお便りが見られなくなります。

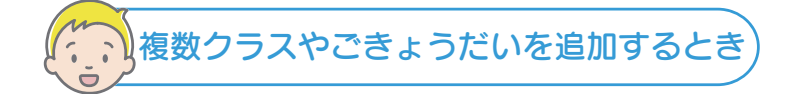

お子さま1人につき、1つのクラスを登録できます。 次のようなときは、クラスを新規登録をします。

- お便りを受信するお子さまを追加したい
- 転校や進学のため、新たに学校を追加したい
- 1人のお子さまが、同年度に複数のクラス(支援 クラス、グループ活動など)に在籍している

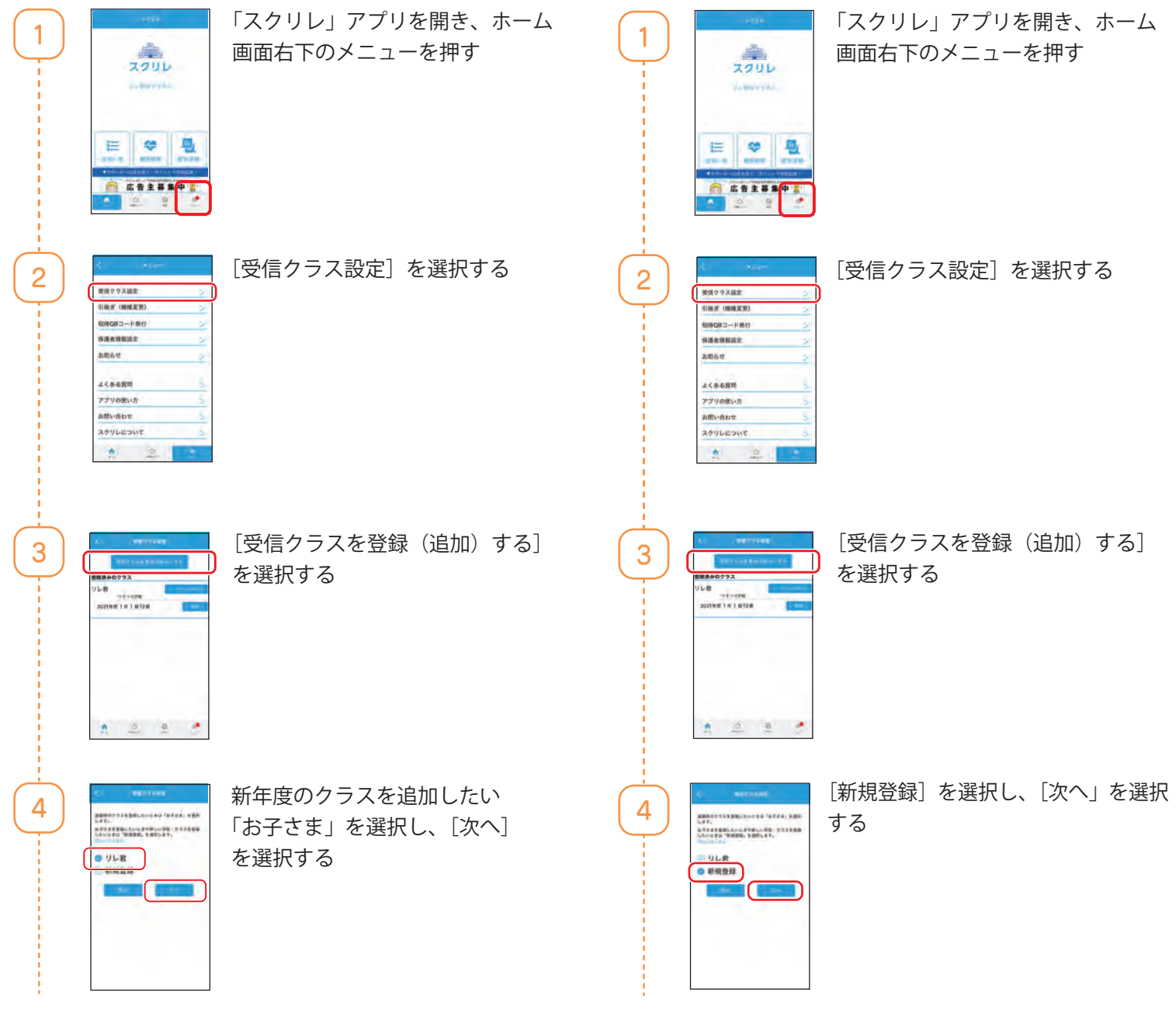

以降の操作は、「1 人目の保護者を利用登録するとき」 (1 ページ)の手順4~手順8を行います。 以降の操作は、「1人目の保護者を利用登録するとき」 (1ページ)の手順4~手順8を行います。

< 詳しい手順を知りたいときはコチラ /

「受信するクラスを登録(追加)する」 https://teachme.jp/108128/manuals/12932824/

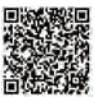